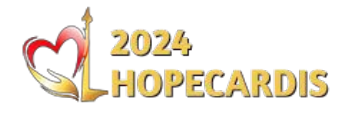

# **Membuat Akun Sponsor**

- Kunjungi <u>https://hopecardis.org/regsponsor</u>
- Silahkan isi data sponsor, pastikan anda menggunakan email valid
- Tunggu Persetujuan admin, anda akan menerima notifikasi email bila akun sponsor telah aktif
- Bila anda telah memiliki akun sponsor sebelumnya silahkan login melalui <u>https://hopecardis.org/login</u>

| •                             |
|-------------------------------|
| E-mail Address * 😨            |
| Password *                    |
| Confirm Password              |
| Sponsor Name *                |
| PIC Name *                    |
| your name Mobile Number *     |
| your phone number Register    |
| Already have Sponsor Account? |

# **Memilih Paket**

- Setelah Akun Sponsor Aktif, Silahkan login <u>https://hopecardis.org/login</u>
- Anda akan diarahkan pada halaman Sponsor Panel
- Klik Add New Participant untuk mendaftarkan dokter

| ADD NEW PARTICIPANT Copy CSV Excel PDF Print Show 10 entries Search: Name Email Phone Status Order No data available in table                                                         | Sponsor Panel              |  |
|----------------------------------------------------------------------------------------------------|----------------------------|--|
| Copy     CSV     Excel     PDF     Print     Show     10     entries     Search:       Name        • Email        • Phone        • Status        • Order   No data available in table |                            |  |
| Name                                                                                                    | Show 10 entries Search:    |  |
| No data available in table                                                                                                    | Phone Status Order         |  |
|                                                                                                    | No data available in table |  |

• Pilih paket symposium yang diinginkan

| Click to select symposium / workshop, click again to deselect your se<br>Discount 20% on Symposium for Workshop Order | lection. |
|----------------------------------------------------------------------------------------------------|----------|
| Symposium<br>Early Bird Price until June 30, 2024                                                                     |          |
| Simposium Student / Nurse<br>Rp300.000                                                                                | (        |
| Simposium GP<br>Rp750.000                                                                                             | (        |
| Simposium Spesialis<br>Rp2.500.000                                                                                    | (        |
| Workshop Kamis<br>Early Bird Price until June 30, 2024                                                                |          |
| WS 1 - Echocardiography<br>Rp2.500.000                                                                                | (        |
| <b>ws 2 - Екс</b><br>Rp600.000                                                                                        | (        |
| <b>WS 3 - Perifer</b><br>Rp2.500.000                                                                                  | (        |
| <b>WS 4 - Heart Failure</b><br>Rp750.000                                                                              | (        |
| Workshop Jumat<br>Early Bird Price until June 30, 2024                                                                |          |
| <b>WS 5 - Doppler</b><br>Rp2.500.000                                                                                  | (        |
| <b>WS 6 - Atrial Fibrilasi</b><br>Rp600.000                                                                           | (        |
| WS 7 - Advanced Cardiovascular Intervention<br>Rp2.500.000                                                            | (        |
| WS 8 - Cardiac Emergency & Acute Care<br>Rp600.000                                                                    | (        |

#### **Mengisi Data Peserta**

- Masukan Kode Kupon yang telah anda miliki lalu klik Apply Coupon
- Kode kupon untuk sponsor diawali dengan 3 digit huruf nama sponsor/farmasi, eg: Jaya Sentosa akan memiliki kode kupon JAYxxxxxx
- Atau kode kupon global untuk sponsor diawali dengan SPSxxxxxx
- 1 kupon hanya dapat digunakan 1 kali

|                                                        | Checkout |              |
|--------------------------------------------------------|----------|--------------|
| Please enter Coupon before place order.<br>Coupon code |          | APPLY COUPON |
| Welcome Sponsor                                        |          |              |

- Bila kupon valid, maka form pengisian data peserta akan muncul
- Pastikan Coupon memberikan Discount 100% / Total Rp.0 untuk Symposium (FREE)
- Coupon tidak berlaku untuk Workshop
- Klik Place order untuk mendaftarkan dokter

|                                         | Checkout    |                                    |
|-----------------------------------------|-------------|------------------------------------|
| Please enter Coupon before place order. |             |                                    |
| sps3959194                              |             | APPLY COUPON                       |
| Welcome Sponsor                         |             |                                    |
| First name *                            | Last name * | PERSONAL REGISTRATION              |
| Email Participant *                     |             | Simposium Spesialis<br>Rp2.500.000 |
| participant_email@gmail.com<br>Phone *  |             | Subtotal<br>Rp2.500.000            |
|                                         |             | - <b>Rp2.500.000</b> [Remove]      |
| Institution *                           |             | Total<br><b>Rp0</b>                |
| Country / Region *                      |             | Coupon Applied,<br>You are all set |
| Indonesia                               |             | Place order                        |
| DKI Jakarta 👻                           |             |                                    |
| City *                                  |             |                                    |
|                                         |             |                                    |

# **Sponsor Panel**

|                  |                                                      | Sp             | onsor Panel                                                                                                    |             |        |             |
|------------------|------------------------------------------------------|----------------|----------------------------------------------------------------------------------------------------|-------------|--------|-------------|
| ADD NEW PA       | RTICIPANT                                            |                |                                                                                                    |             |        |             |
| Copy CS          | V Excel PDF Print                                    | Show 10 entrie | S                                                                                                    | Search:     |        |             |
| Order ID 🖕       | Participant                                          | Status         | Order                                                                                                    | Used Coupon | ÷      | Coupon Code |
| 148652<br>Detail | Test 2 Ahaa<br>userdocdemo2@gmail.com<br>08123456789 | on-hold        | 1. Simposium Spesialis - Free<br>2. WS 4 - Heart Failure - Rp.750000<br>3. WS 6 - Atrial Fibrilasi - Rp.600000 | Yes         |        | sps3959194  |
| 148649<br>Detail | Test 1 Ahaa<br>userdocdemo1@gmail.com<br>08123456789 | completed      | 1. Simposium GP - Free                                                                                         | Yes         |        | sps3959194  |
| 148646<br>Detail | Test Ahaa<br>userdocdemo@gmail.com<br>08123456789    | completed      | 1. Simposium Spesialis - Free                                                                                  | Yes         |        | sps3959194  |
| Showing 1 to 3   | 08123456789<br>of 3 entries                          |                |                                                                                                    | F           | Previc | us 1 Ne     |

- Bila pendaftaran dokter berhasil, nama dokter akan muncul pada sponsor panel anda
- Bila anda menambahkan WS pada Pendaftaran maka status order akan menjadi on-hold, anda harus mengupload Bukti Transfer / Guarantee Letter dengan klik pada Detail order tsb

|                                  | 2                      | 3                             | 4                                      |                 | 5           |
|----------------------------------|------------------------|-------------------------------|----------------------------------------|-----------------|-------------|
| Order ID 🍦                       | Participant            | Status                        | Order                                  | 🕴 Used Coupon 🍦 | Coupon Code |
| 148652<br>Userdocdemo2@gmail.com |                        | 1. Simposium Spesialis - Free |                                        |                 |             |
|                                  | userdocdemo2@gmail.com | on-hold                       | 2. WS 4 - Heart Failure - Rp.750000    | Yes             | sps3959194  |
|                                  | 08123456789            |                               | 3. WS 6 - Atrial Fibrilasi - Rp.600000 |                 |             |

- 1. Link ke detail order untuk upload bukti transfer (bila diperlukan)
- 2. Data Peserta
- 3. Status Order
- 4. List Order peserta
- 5. Kode Coupon yang digunakan

# Upload Bukti Transfer / GL untuk WS

Bila anda menyertakan WS dalam order anda, status order akan on-hold dan anda diharuskan mengupload bukti transfer / GL untuk mendapat persetujuan admin guna merubah status order menjadi complete

| User Panel   | Order # 148652 was placed on 2                                                                 | 22/02/2024 and is currently On hold .                                                                          |
|--------------|------------------------------------------------------------------------------------------------|----------------------------------------------------------------------------------------------------|
| Orders       | Registration Status                                                                            |                                                                                                    |
| Edit My Data | Processing = Payment receipt uploader<br>Complete = Registration Complete                      | d, Processing by admin                                                                                         |
|              | Payment Details<br>Please made payment to this accoun<br>automatically process your order. You | t, Bank transfer method need maximum 5 working days to<br>J will receive an email when your order is complete. |
|              | Account Name:<br>Account Number:                                                               | HOPECARDIS<br>0329280836                                                                                       |
|              | BANK Name                                                                                      | Bank BNI<br>BANK Code - 009                                                                                    |
|              | Upload receipt                                                                                 |                                                                                                    |
|              | Current receipt:                                                                               |                                                                                                    |
|              | Upload Receipt: Choo<br>jpg / png / pdf file only UPL                                          | ose File No file chosen                                                                                        |

• Upload bukti transfer / guarantee Letter klik tombol Choose File

| Order # 148652 was p                                  | laced on 22/02/2024 and is currently Processing.                                                                                     |    |
|-------------------------------------------------------|----------------------------------------------------------------------------------------------------|----|
| Registration Status                                   |                                                                                                    |    |
| On hold = Waiting for payme                           | ent                                                                                                    |    |
| Processing = Payment rece                             | ipt uploaded, Processing by admin                                                                                                    |    |
| Complete = Registration Co                            | omplete                                                                                                    |    |
| Payment Details                                       |                                                                                                    |    |
| Please made payment to t<br>automatically process you | his account, Bank transfer method need maximum 5 working days to<br>Ir order, You will receive an email when your order is complete. | i. |
| Account Name:                                         | HOPECARDIS                                                                                                    |    |
| Account Number:                                       | 0329280836                                                                                                    |    |
| BANK Name                                             | Bank BNI<br>BANK Code - 009                                                                                                    |    |
| I pload receipt                                       |                                                                                                    |    |
| opiouureceipt                                         |                                                                                                    |    |
|                                                       |                                                                                                    |    |
| Current receipt:                                      | Bukti Transfer                                                                                                    |    |
| Current receipt:                                      | Bukti Transfer                                                                                                    |    |

- · Status order otomatis berubah menjadi Processing setelah upload berhasil
- Bila admin menyetujui maka status order akan Complete

# **Bookmarks & Notes**

Membuat Akun Sponsor https://hopecardis.org/regsponsor

Login https://hopecardis.org/login

Sponsor Panel <u>https://hopecardis.org/sponsor-panel</u>

Tambah Peserta Sponsor https://hopecardis.org/sponsor-add-participant

- 1. Pastikan mendaftarkan dokter melalui Sponsor Panel bukan dari Registrasi Umum / Personal
- 2. Pendaftaran Symposium tanpa WS status Order otomatis Processing
- 3. Pendafataran Symposium + WS status Order otomatis On-Hold
- 4. Sistem hanya akan mencetak Nametag untuk order dengan status Processing / Complete.
- 5. Kode Coupon hanya dapat digunakan 1 kali untuk 1 Order